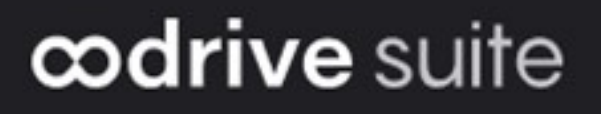

## **Guide d'utilisation**

**Oodrive Authenticator** 

#### Avertissement

Sans préjudice des droits réservés et sauf autorisation, aucune partie de ce document ne peut être ni reproduite, ni enregistrée ou introduite dans un système de consultation, ni transmis sous quelque forme ou par quelque moyen que ce soit sans la permission écrite du GROUPE OODRIVE.

Toute autre demande de permission de reproduire et d'exemplaires du présent document doit être adressée au GROUPE OODRIVE.

#### Liste de diffusion

| Société        | Rôle                                        |
|----------------|---------------------------------------------|
| Groupe Oodrive | Collaborateurs et clients du Groupe Oodrive |

### Sommaire

| 1. | Prendre en main Oodrive Authenticator                     | 4   |
|----|-----------------------------------------------------------|-----|
|    | 1.1. Téléchargez et installez Oodrive Authenticator       | . 4 |
|    | 1.2. Connectez-vous à votre espace de travail             | 4   |
|    | 1.3. Ajoutez votre compte Oodrive à Oodrive Authenticator | . 5 |
|    | Ajoutez votre compte oodrive avec le QR code              | 6   |
|    | Ajoutez votre compte oodrive manuellement                 | 6   |
|    | 1.4. Générez un code éphémère et connectez-vous           | . 8 |
| 2. | Paramétrer Oodrive Authenticator                          | 9   |
|    | 2.1. Vue d'ensemble des paramètres de l'application       | . 9 |
|    | 2.2. Paramètres de sécurité                               | 9   |
|    | Configurez le verrouillage de votre appareil              | 9   |
|    | Activez le verrouillage de l'application                  | 10  |
|    |                                                           |     |

#### 1. Prendre en main Oodrive Authenticator

Votre organisation peut avoir choisi de mettre en place une authentification via code éphémère en complément de votre mot de passe, afin d'ajouter une couche de protection supplémentaire contre les accès non autorisés.

Si tel est le cas, vous devrez utiliser un code de sécurité à usage unique généré par une application d'authentification afin de vous connecter à votre compte Oodrive.

Ce guide vous guidera lors de votre première connexion aux services Oodrive via l'application Oodrive Authenticator.

#### 1.1. Téléchargez et installez Oodrive Authenticator

Si vous ne disposez pas encore de l'application Oodrive Authenticator, vous devez d'abord l'installer sur le téléphone mobile ou la tablette que vous allez utiliser pour vous authentifier.

- 1. Depuis votre appareil mobile, rendez-vous dans le **Play Store** ou l'**App Store**.
- 2. Installez l'application **Oodrive Authenticator** sur votre appareil mobile.
- **3.** Ouvrez l'application et acceptez ses conditions d'utilisation.

Vous accédez à l'écran principal de l'application Oodrive Authenticator.

#### 1.2. Connectez-vous à votre espace de travail

- 1. Depuis votre ordinateur, rendez-vous sur la page de connexion de votre espace de travail Oodrive.
- 2. Connectez-vous à l'aide de vos identifiants Oodrive ou de vos identifiants d'entreprise.

**3.** Un QR code apparaît alors à l'écran, vous permettant d'ajouter votre compte Oodrive à votre application d'authentification.

| Authentification à deux facteurs                                                                                                    |
|----------------------------------------------------------------------------------------------------|
| <b>Téléchargez une application</b> d'authentification<br>(Google Authenticator ou Microsoft Authenticator<br>ou autre) depuis <u>('App Store</u> ou <u>le Google Play</u><br><u>Store</u> . |
|                                                                                                    |
| Scannez le QR code.                                                                                                    |
| Vous ne pouvez pas scanner le code ? 🗸 🗸                                                                                                    |
| Code éphémère                                                                                                    |
| Annuler Se connecter                                                                                                    |

Si vous souhaitez ajouter votre compte manuellement, vous pouvez cliquer sur **Vous ne pouvez pas scanner le code ?** pour afficher les informations de configuration.

| Vous ne pouvez pas scanner le code ? 🔨                                              |  |
|-------------------------------------------------------------------------------------|--|
| Veuillez saisir les données suivantes sur votre<br>application d'authentification : |  |
| Compte : a.girard@tw-work<br>Clé : 537 Copier la clé                                |  |
| Code éphémère                                                                       |  |
| Annuler Se connecter                                                                |  |

**4.** Retournez sur votre application Oodrive Authenticator pour y enregistrer votre compte Oodrive.

#### 1.3. Ajoutez votre compte Oodrive à Oodrive Authenticator

Vous avez la possibilité d'ajouter votre compte Oodrive à Oodrive Authenticator en scannant le QR code présent sur la page de connexion ou bien en faisant une saisie manuelle du nom du compte et de la clé secrète qui lui est associée.

#### Ajoutez votre compte oodrive avec le QR code

- 1. Depuis votre application Oodrive Authenticator, appuyez sur + **Nouveau code**.
- 2. Si cela vous est demandé, autorisez l'application à accéder à l'appareil photo.
- 3. Scannez le QR code qui s'affiche sur la page de connexion Oodrive.

Votre compte Oodrive est automatiquement ajouté à Oodrive Authenticator.

| Mes codes                   | ٥                          |
|-----------------------------|----------------------------|
| i) Touchez une ca           | rte pour afficher le code. |
| Oodrive<br>a.girard@tw-work |                            |

#### Ajoutez votre compte oodrive manuellement

Si vous ne pouvez pas scanner le QR code, vous avez également la possibilité d'ajouter votre compte Oodrive manuellement.

Pour consulter les informations nécessaires à la configuration manuelle, cliquez sur **Vous ne pouvez pas scanner le code ?** depuis la page de connexion à votre espace.

- 1. Depuis votre application mobile Oodrive Authenticator, appuyez sur + Nouveau code puis sur Ajouter un code manuellement.
- 2. Dans le menu **Ajouter un code**, renseignez les informations suivantes, obtenues sur la page de connexion :
  - **Nom de l'émetteur** : Ce champ facultatif est pré-rempli avec "Oodrive", mais vous pouvez le renommer comme vous le souhaitez.
  - **Nom du compte** : Ce nom sera affiché au dos de la tuile du service, généralement au format "identifiant@espace de travail". Vous pouvez l'adapter sans restriction.
  - **Clé secrète** : Saisissez attentivement la clé fournie par le service en vous assurant de ne commettre aucune erreur de frappe.

| — Nom de l'emetteur (facultatif) ———————————————————————————————————— |
|-----------------------------------------------------------------------|
| Oodrive                                                               |
| Exemple : Oodrive                                                     |
| Nom du compte                                                         |
| a.girard@tw-work                                                      |
| Exemple : mon.compte@espace                                           |
| Clé secrète                                                           |
| X6QHVYNYLL6B70HP                                                      |
| Exemple : KNSWG4TFOQQEWZLZ                                            |
| Autres paramètres                                                     |
| Les paramètres standards seront appliqués :                           |
| - Type d'OTP : TOTP<br>- Algorithme de hachage : SHA-1                |
| - Intervalle de temps : 30 secondes                                   |
| - Longueur du code : 6 caractères                                     |

**3.** Une fois ces informations renseignées, touchez **Ajouter**. Votre compte est ajouté à Oodrive Authenticator.

| Mescodes                    | ٥                          |
|-----------------------------|----------------------------|
| i) Touchez une ca           | rte pour afficher le code. |
| Oodrive<br>a.girard@tw-work |                            |

#### 1.4. Générez un code éphémère et connectez-vous

Une fois la configuration initiale effectuée, vous pourrez vous connecter à votre espace Oodrive en renseignant le code éphémère généré par Oodrive Authenticator.

**1.** Touchez la tuile affichant votre compte Oodrive pour obtenir un code de connexion éphémère. Ce code est valable pendant 30 secondes.

| Mes codes                                | ٢    |
|------------------------------------------|------|
| i) Touchez une carte pour afficher le co | ode. |
| 0 262 369                                |      |

2. Saisissez ce code dans le champ **Code éphémère** sur la page de connexion de votre espace de travail, puis cliquez sur **Se connecter**.

| Au               | thentificati                      | on à deux facteur                              | ſS           |
|------------------|-----------------------------------|------------------------------------------------|--------------|
| Veuille<br>votre | z saisir votre c<br>application m | ode éphémère visible<br>obile pour vous connec | dans<br>cter |
| Code é           | phémère                           |                                                |              |
|                  | Annuler                           | Se connecter                                   |              |
|                  |                                   |                                                |              |

Vous accédez à votre espace de travail.

#### 2. Paramétrer Oodrive Authenticator

#### 2.1. Vue d'ensemble des paramètres de l'application

Vous pouvez consulter les paramètres de l'application Oodrive Authenticator depuis le menu

Réglages

Vous accédez alors aux rubriques :

- Revoir le tutoriel : Revoir le tutoriel d'utilisation de l'application
- Verrouillage de l'application : Sécuriser l'application à l'aide du code ou de la biométrie de votre appareil
- Aide : Accéder à la documentation de l'application contenant le guide d'utilisation
- **CGU** : Consulter les conditions générales d'utilisation de l'application Oodrive Authenticator que vous avez acceptées lors du tutoriel

#### 2.2. Paramètres de sécurité

La sécurité de l'application Oodrive Authenticator peut être renforcée en activant le verrouillage par code ou par biométrie. Ainsi, vos codes éphémères ne seront accessibles qu'après avoir prouvé votre identité et déverrouillé l'application.

#### Configurez le verrouillage de votre appareil

Si vous n'avez pas encore configuré le verrouillage de votre appareil, vous devez commencer par définir un mode de verrouillage depuis les réglages de votre appareil.

- 1. Depuis le menu **Réglages** de l'application Oodrive Authenticator, touchez le curseur à droite de l'option **Verrouillage de l'application**.
- 2. Dans la fenêtre qui s'affiche, touchez **Configurer** pour accéder aux paramètres de votre appareil.

3. Configurez le verrouillage de votre mobile selon les options disponibles sur votre appareil :

Android

- Code Pin
- Mot de passe
- Modèle
- Authentification biométrique (visage et/ou empreintes selon les options disponibles).

**Veuillez noter :** Si vous n'avez pas configuré le verrouillage d'écran sécurisé sur votre appareil Android, il vous sera demandé de le faire avant d'activer l'authentification biométrique sur votre appareil.

iOS

- Code Pin
- Authentification biométrique (visage et/ou empreintes selon les options disponibles).

**À noter :** Si vous souhaitez activer l'authentification biométrique pour Oodrive Authenticator sur votre appareil iOS, vous devez autoriser l'application à accéder au Face ID ou Touch ID depuis **Réglages > Oodrive Authenticator**.

Si vous rencontrez des difficultés à configurer le verrouillage de votre mobile, veuillez vous référer à la documentation de votre appareil.

**4.** Lorsque vous avez terminé, retournez dans l'application Oodrive Authenticator pour activer son verrouillage.

#### Activez le verrouillage de l'application

Si vous avez déjà configuré le verrouillage de votre mobile, vous pouvez vous rendre directement dans les réglages de l'application Oodrive Authenticator pour activer son verrouillage.

1. Depuis l'écran principal de l'application Oodrive Authenticator, touchez l'icône de

| Réglages | ු |   |
|----------|---|---|
| nogiagoo |   | • |

- 2. Touchez le curseur à droite de l'option Verrouillage de l'application pour l'activer.
- **3.** Authentifiez-vous via biométrie, PIN, schéma ou mot de passe selon la configuration de votre appareil.

Le verrouillage de l'application Oodrive Authenticator est activé. Vous pouvez désactiver cette option à tout moment en retournant dans les réglages de l'application.

# œdrive